# NHẬN BIẾT XE BUÝT TRƯỜNG HỌC

## Trường Nhật Bản tại TP Hồ Chí Minh

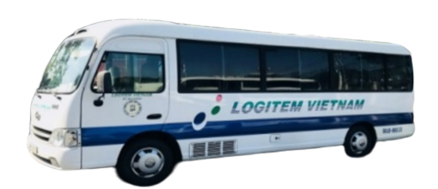

2022.2 改訂

## Mục lục

- P2 · Qui định cơ bản về sử dụng xe buýt
  - Thông tin liên hệ của công ty Logitem
  - Thời hạn cuối cùng đăng ký không lên xe trên ứng dụng.
- <u>P3</u> Các bước chuẩn bị trước kh<mark>i bắt đầu sử dụng</mark> xe buýt.
  - Bước 1 nộp phiếu đăng ký sử dụng xe buýt và ứng dụng xe buýt trường học.
  - Điểm cần lưu ý khi đăng ký tài khoản trên ứng dụng xe buýt trường học.
- <u>P4</u> · Bước 2 Trình tự tải ứng dụng xe buýttrường học và đăng ký tài khoản
- <u>P5</u> · Bước 3 Đăng ký người đón thế trong ứng dụng xe buýt trường học.
  - · Sau khi hoàn thành đăng ký ứng dụng xe buýt.
- **P6** · Thuyết minh ứng dụng xe buýt.
  - $\cdot$  Thẻ liên lạc không sử dụng xe buýt trường học
  - 🕐 · Về thẻ trao nhận.
    - Dành cho người muốn biết về xe buýt trường học một cách đơn giản
  - Sổ trợ giúp khi gặp khó khăn
    - Vắng mặt, đi trễ.
    - · Về sớm.

**P8** 

- Khẩn cấp, khi phụ huynh không thể đón tại điểm thả học sinh.
- **ρg** Các loại thủ tục.
  - $\cdot$  Chuyển địa điểm.
  - · Nghỉ học
  - Ngừng sử dụng xe buýt trường học.

## 【CÁC QUI ĐỊNH CƠ BẢN VỀ SỬ DỤNG XE BUÝT】

Phụ huynh có trách nhiệm đưa đón con của mình

Vui lòng tập trung trước 5 phút

so với giờ qui định được ghi trên lịch vận hành.

- Chiều đi: dù cho tất cả học sinh chưa đến đủ, nhưng nếu đã đến giờ qui định thì xe buýt sẽ xuất phát.
- Chiều về: trường hợp không có phụ huynh hay người đón đại diện đến đón vào thời gian qui định thì chohọc trò ngồi nguyên trên xe và xuất phát. Trường hợp xe buýt đến điểm dừng cuối cùng mà vẫn chưa có người đến đón thì sẽ trao học sinh tại công ty Logitem hoặc trường học.

Việc lên chỉ có thể lên xuống xe tại trạm xe buýt do phụ huynh xuống xe: chỉ định khi đăng ký sử dụng xe buýt.

Thông tin liên hệ công ty Logitem. ( Tiếng Nhật. Tiếng Việt ) Người Nhật phụ trách :090-806-3198 Điều hành :090-990-5195

(Thời hạn đăng ký không đi xe trên ứng dụng ứng dụng xe buýt) Chiều đi: trước 30 phút thời gian qui định trên lịch vận hành và đến trước 7 giờ sáng trong ngày hôm đó. Chiều về: trước 1 giờ của thời gian xuất phát ở trường trong ngày hôm đó.

※Việc liên lạc vắng, trễ đến trường học thì hãy gửi riêng bằng mail ngắn đến giáo viên đảm trách hoặc ứng dụng xe buýt

## 【CHUẨN BỊ TRƯỚC KHI BẮT ĐẦU SỬ DỤNG XE BUÝT】

#### Bước 1 nộp phiếu đăng ký sử dụng xe buýt và ứng dụng xe buýt trường học.

| ス<br>ホーチミン日本人<br>スクールバス利用<br>LOGITEM SOUTH                     | クール/<br><sup>学校</sup><br>者連絡会<br>I SERVICE CO      | ヾス・ノ<br>)LTD 御 <sup>,</sup>               | ヾスアプリ利用申辺<br><sup>₽</sup>                                      | 書    | Điền đầy đủ các hạng mục trong phiếu<br>đăng ký sử dụng xe buýt trường học, nộp<br>cho phà trường |
|----------------------------------------------------------------|----------------------------------------------------|-------------------------------------------|----------------------------------------------------------------|------|---------------------------------------------------------------------------------------------------|
| 所属                                                             | 学部                                                 | 年                                         | 児童生徒氏名                                                         |      | cho fina trường.                                                                                  |
| 所属                                                             | 学部                                                 | 年                                         | 児童生徒氏名                                                         |      |                                                                                                   |
| 所属                                                             | 学部                                                 | 年                                         | 児童生使氏石                                                         |      | Vào trang chủ Truiàng học Nhật Đản                                                                |
|                                                                | 7.42                                               | -                                         | 7.222,634                                                      |      | vao trang thủ trường học Nhật bản                                                                 |
| 利用開始希望日<br>住所                                                  | Л                                                  | н                                         |                                                                |      | tại Tp Hồ Chí Minh tải về các loại mẫu<br>đặng kứ                                                 |
| 乗降希望場所                                                         |                                                    |                                           |                                                                |      | uang ky.                                                                                          |
|                                                                | 父氏名                                                |                                           |                                                                |      | $\downarrow$                                                                                      |
|                                                                | 父携帯                                                |                                           |                                                                |      |                                                                                                   |
| 保護者氏名                                                          | 父EMAIL                                             |                                           |                                                                |      | Sau khí nhập đây đú bạn có thể đăng tái                                                           |
| 携带番芍                                                           | 母氏名                                                |                                           |                                                                |      | vào cùng trong chữ này                                                                            |
|                                                                | 母氏の日                                               |                                           |                                                                |      | vao cung trang chu hay.                                                                           |
| ※乗降場所につき:<br>※スクールバス利用<br>但し、始業式及びプ<br>□ スクールバスペ<br>「チェックをお願いし | ましては、ご希望<br>引は、編入学当日<br>、学式当日の編<br>の利用に際してに<br>ます。 | に添えない場<br>の下校からて<br>へは、翌日登<br>よ、「スクール・    | け合もありますので、ご了承ください。<br>です。<br>校からの利用になります。<br>バス運行規則」に従うことを誓約いた | _±†. | <u>https://jschoolhcmc.com/admit</u>                                                              |
| 年<br>ロジテム社が運営<br>1 利用規約に同<br>1 利用規約に同<br>※ パスアプリ利              | 月<br>するスクール・<br>1意し、パスアコ<br>1意できず、パコ<br>1用規約をご確認   | 日<br>パスアプリ・<br>プリを利用し<br>スアプリを利<br>忍いただき, | 保護者氏名<br>サービスの利用有無確認<br>ます。<br>用しません。<br>チェックをお願いします。          | ].   | Nhờ nhập vào bạn có sử dụng ứng dụng xe buýt trường học hay không.                                |

#### Quan trọng Điểm cần lưu ý khi đăng ký tài khoản trên ứng dụng xe buýt trường học.

Việc đăng ký tài khoản trên ứng dụng xe buýt trường học thì 1 gia đình đăng ký 1 tài khoản.

Nếu phát hiện 1 gia đình đăng ký nhiều tài khoản thì chúng tôi sẽ kiểm tra và xóa tài khoản thừa. Xin hãy lưu ý!

Nếu người đã có tài khoản của anh chị em đang học tại trường thì hãy đăng ký thêm thông tin học sinh mới nhập học vào tài khoản đang có.

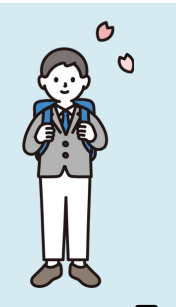

※Không cần tạo thêm tài khoản mới.

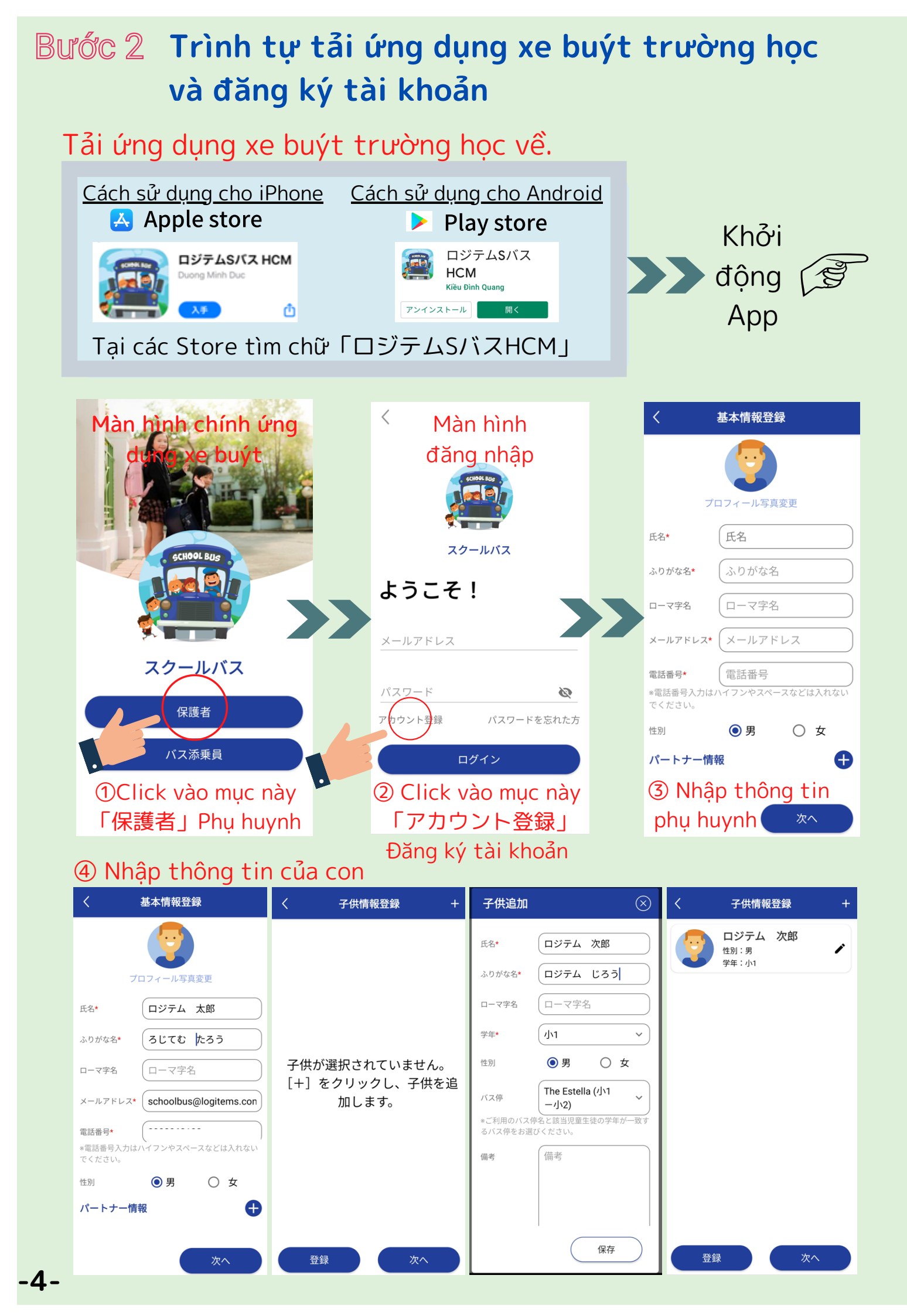

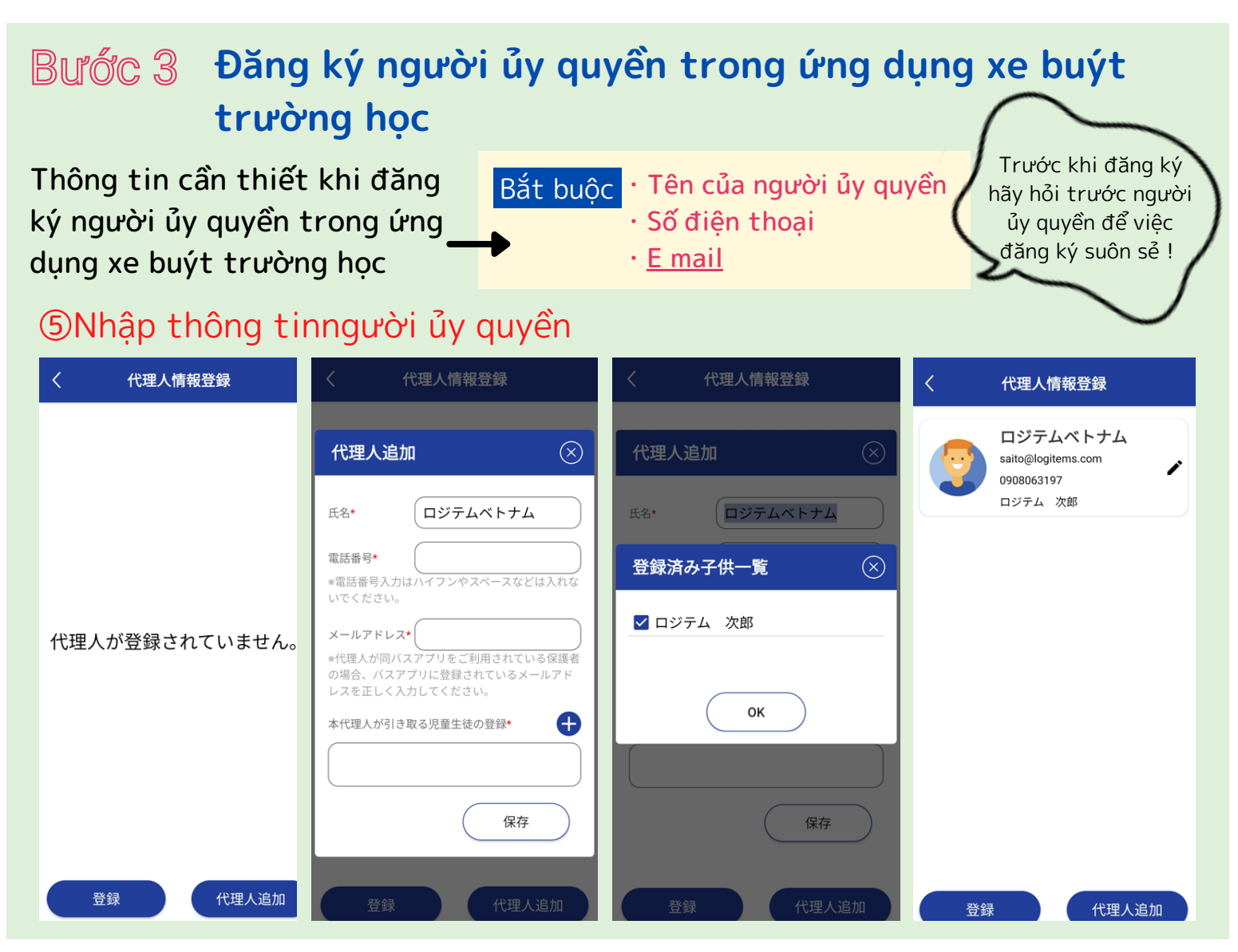

#### < Sau khi hoàn thành đăng ký ứng dụng >

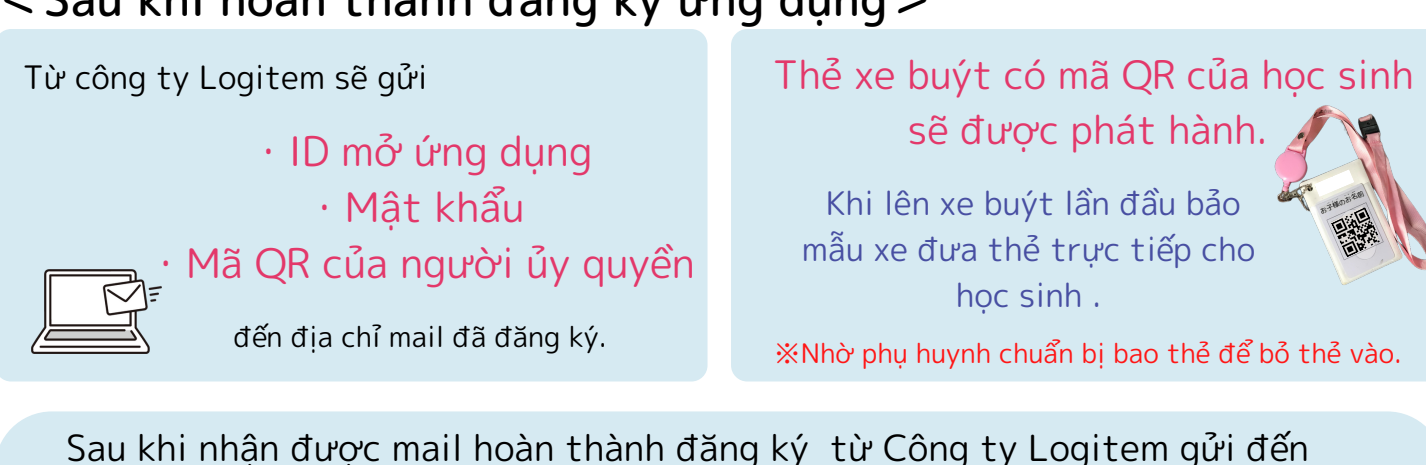

Sau khi nhận được mail hoàn thành đăng ký từ Công ty Logitem gửi đến hãy tải mã QR, trao cho người được ủy quyền.

※Từ màn hình được duyệt thông tin người ủy quyền trong ứng dụng xe buýt có thể chia sẻ đến nhiều ứng dụng khác

> \*Trường hợp người ủy quyền sử dụng ứng dụng xe buýt thì mã QR của người ủy quyền cũng được tư động tải lên.

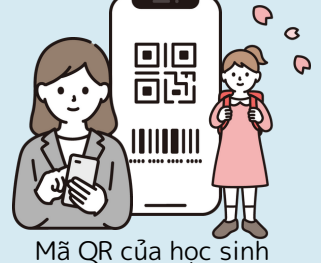

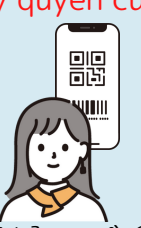

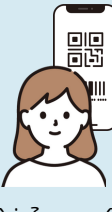

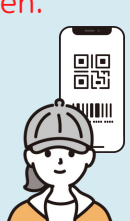

người ủy quyền3 người ủy quyền người ủy quyền2

## Giải thích vềứng dụng xe buýt trường học

< Màn hình ứng dụng xe buýt trường học >

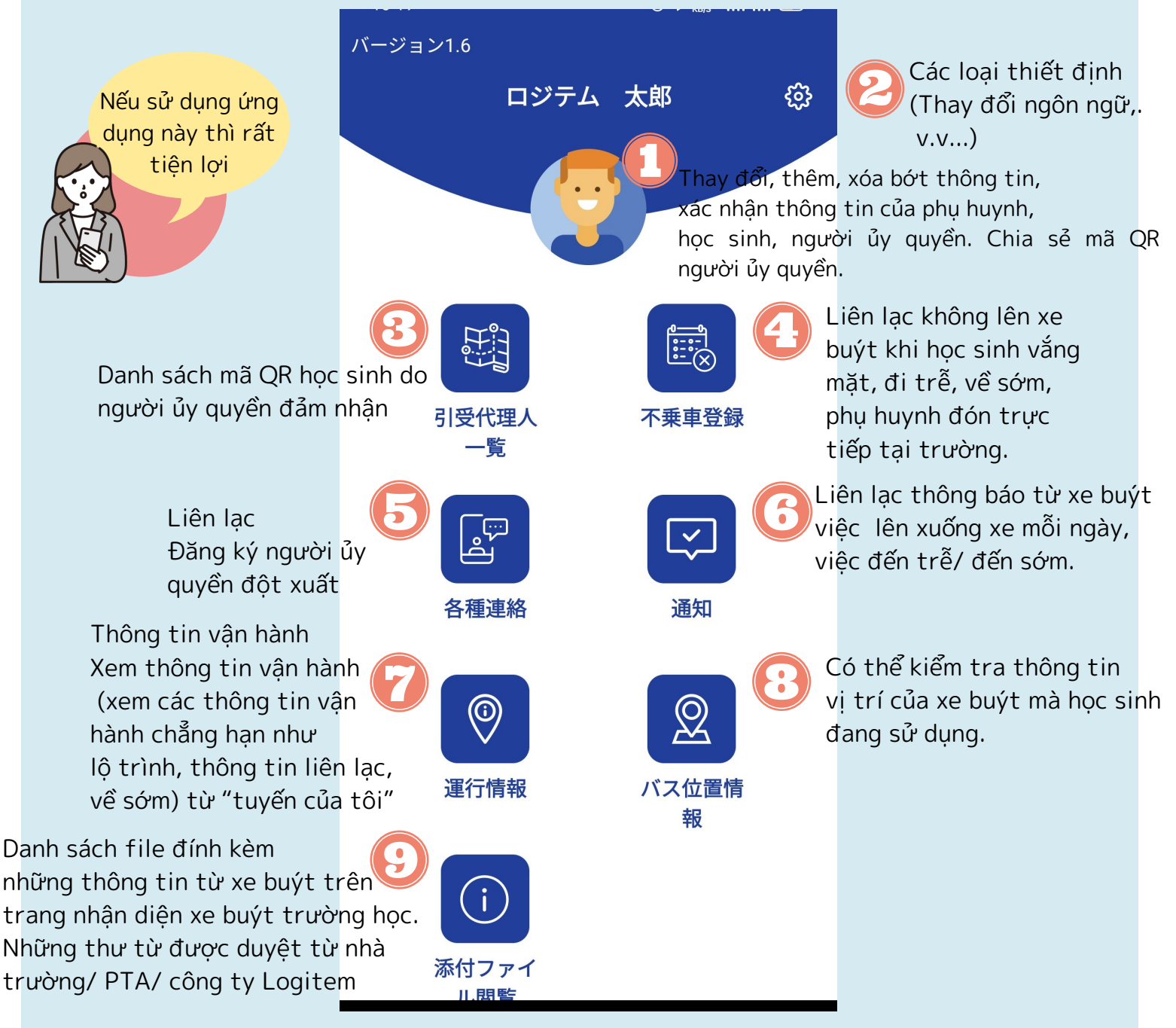

### 【 Để biết về xe buýt trường học 】

Chúng tôi đã chuẩn bị sẳn video để bạn biết về xe buýt trường học Hãy xem để biết về qui định và thủ tục liên quan khi sử dụng.

#### https://youtu.be/x0DniKeGsyQ

Trước khi sử dụng xe buýtvui lòng xác nhận qui tắc vận hành, điều khoản sử dụng ứng dụng trên trang Wed Trường học Nhật Bản tại TP Hồ Chí Minh.

#### https://jschoolhcmc.com/schoolbus

#### [Trong trường hợp này thì làm thế nào?]

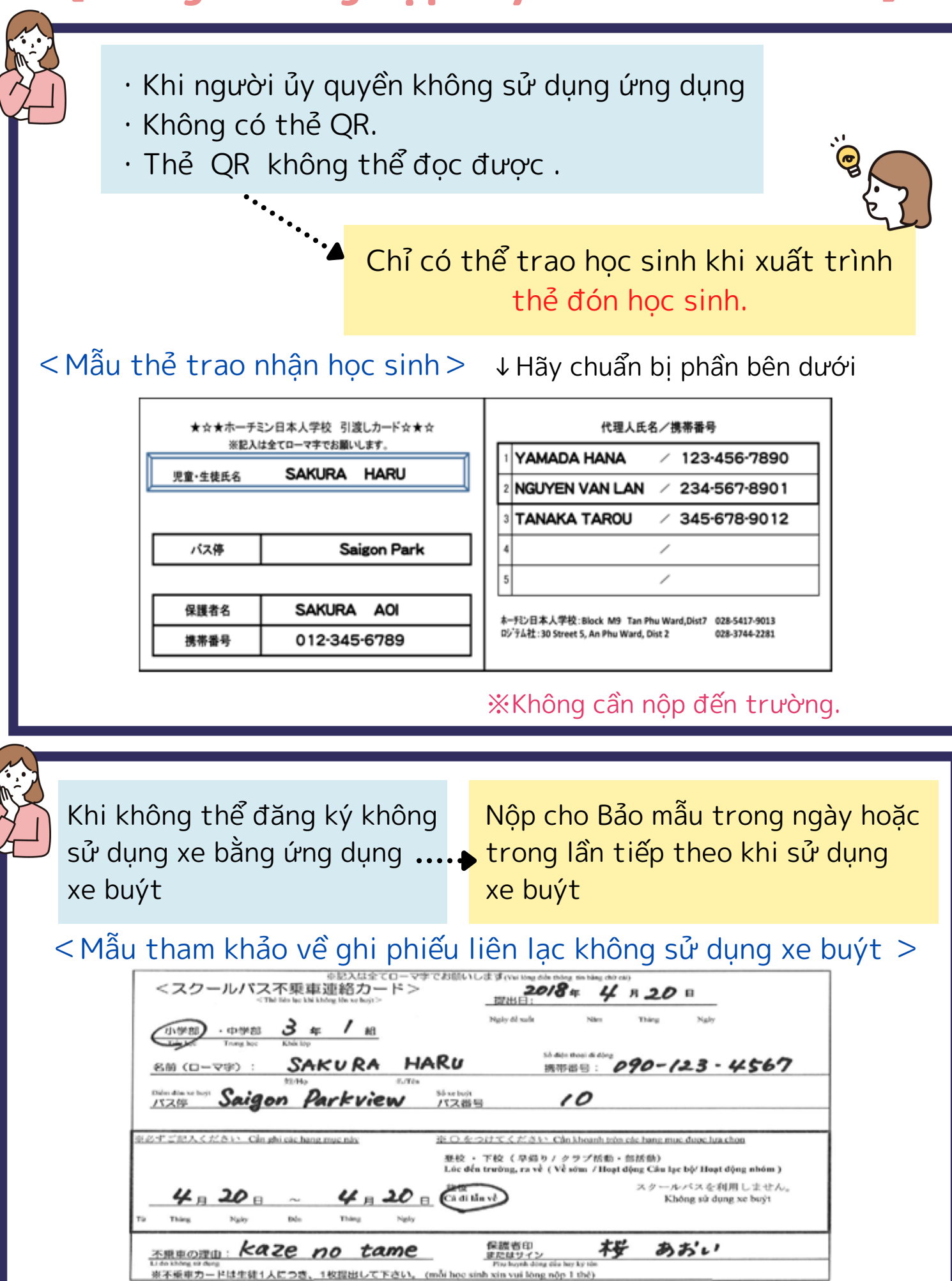

#### Trong trường hợp này thì làm thế nào? Làm thế nào để sử dụng ứng dụng? Sổ hướng dẫn khi gặp khó khăn

| <vắng mặt,="" trề="" đi=""></vắng>                                                                                              | Việc cần làm ①②, đừng quên !                                                           |
|----------------------------------------------------------------------------------------------------|----------------------------------------------------------------------------------------|
| Việc cần làm ①:Liên lạc không lên xe đến công ty L                                                                              | ogitem                                                                                 |
| Đăng ký không lên xe trên ứng dụng xe buýt<br>(sử dụng mục ④ trên ứng dụng)                                                     | nếu không<br>••••••••••••••••••••••••••••••••••                                        |
| Thời hạn:Trước thời gian dự kiến 30 phút, đến 7 g                                                                               | iờ sáng 090-806-3198<br>♥ 090-990-5195                                                 |
| Việc cần làm ②: Liên lạc vắng mặt, đi trễ đến trườn<br>Liên lạc trên ứng dụng xe buýt hoặc mail ngắn độ<br>giáo viên đảm trách. | ng học. Nộp phiếu không sử dụng<br>ến xe cho bảo mẫu trong lần<br>sử dụng xe tiếp theo |
| < Về sớm ><br>Liên lạc không lên xe đến công ty Logitem                                                                         |                                                                                        |
| Đăng ký không lên xe trên ứng dụng xe buýt                                                                                      | nêu không<br>•••••> Nộp cho trường                                                     |

"phiếu không lên xe đột

xuất"khi nhận học sinh.

(sử dụng mục ④ trên ứng dụng ) Thời hạn : Trước 1 tiếng so với giờ qui định xuất phát tại trường học

※Trường hợp bệnh, tai nạn khẩn cấp thì không cần làm việc này.
※Phụ huynh hoặc người ủy quyền dẫn học sinh về.
※Truyền đạt việc không lên xe đến giáo viên phụ trách.

#### < Khi phụ huynh không thể đón tại điểm thả học sinh >

Caller

8-

| Khi nhờ người ủy quyền đã<br>được đăng ký đến đón                                                                                                    | Khi nhờ người ủy quyền chưa được đăng ký đến đór                                                                                                    |  |  |  |  |
|----------------------------------------------------------------------------------------------------|----------------------------------------------------------------------------------------------------|--|--|--|--|
| <b>`</b>                                                                                                    | Truián aid du tinh vo huít tấn nhải tăng kứ                                                                                                    |  |  |  |  |
| Nhờ người úy quyền đã được<br>đăng ký nhận học sinh bằng<br>mã QR.                                                                                               | người ủy quyền đột xuất trên ứng dụng.<br>Sử dụng mục ⑤ trên ứng dụng.                                                                                          |  |  |  |  |
| (Trường hợp không thể sử                                                                                                    |                                                                                                    |  |  |  |  |
| dụng ững dụng, thể trào nhạn)<br>※Không thể sử dụng ứng dụng và<br>không thể đăng ký người ủy quyền<br>đột xuất                                                  | Trao ma QR dung cho người ủy quyên đột xuấtđã được phát hành cho người ủy quyền đột xuất.Trường hợp không thể trao hãy gọi điện thoạicho điều hành.090-806-3198 |  |  |  |  |
| ※Khi xe buýt đến mà không có phụ                                                                                                    | 090-990-5195                                                                                                    |  |  |  |  |
| huynh hay người úy quyền thì<br>không chỉ điểm thả học sinh này<br>mà điểm thả học sinh tiếp đó cũng<br>sẽ bị làm phiền nên rất mong sự<br>hợp tác từ phụ huynh. | Nhờ người ủy quyền đột xuấtđã được đăng ký nhận<br>học sinh bằng mã QR dùng cho người ủy quyền đột<br>xuất.                                                     |  |  |  |  |

## Các loại thủ tục

#### < Chuyển nhà >

Nộp phiếu thay đổi đến nhà trường trước khi chuyển nhà

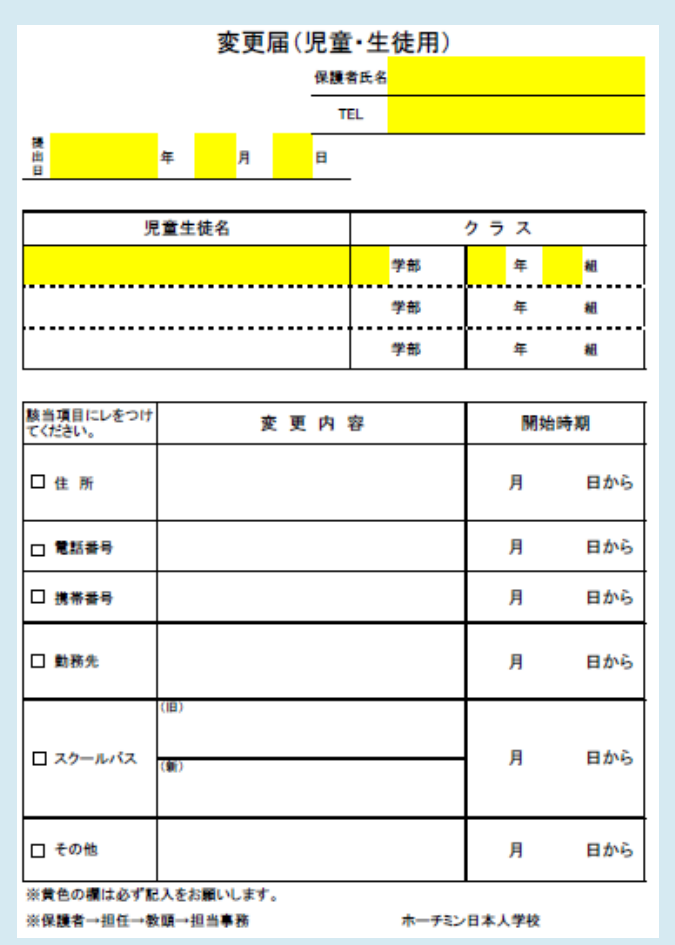

Nộp cho nhà trường Ngay sau khi quyết định ngày chuyển nơi ở.

ŀ

Vì công ty Logitem sẽ chuẩn bị việc lên xuống xe tại điểm thả học sinh của nơi chuyển đến dựa trên thông báo thay đổi nên không cần liên lạc đến Logitem **※Có thể thay đổi điểm thả học sinh** trong ứng dụng nhưng,... cần thay đổi ngày bắt đầu lên xe tại điểm mới.

#### $\diamondsuit$ Sau khi chuyển nhà $\diamondsuit$

Đăng ký người ủy quyền trong ứng dụng xe buýt

#### →Tham khảo P4

Đăng ký người ủy quyền tại trạm thả học sinh địa điểm mới. Nộp cho nhà trường mỗi học sinh 1 tờ.

#### <Nghỉ học >

Tài liệu cần nộp Đơn xin nghỉ học

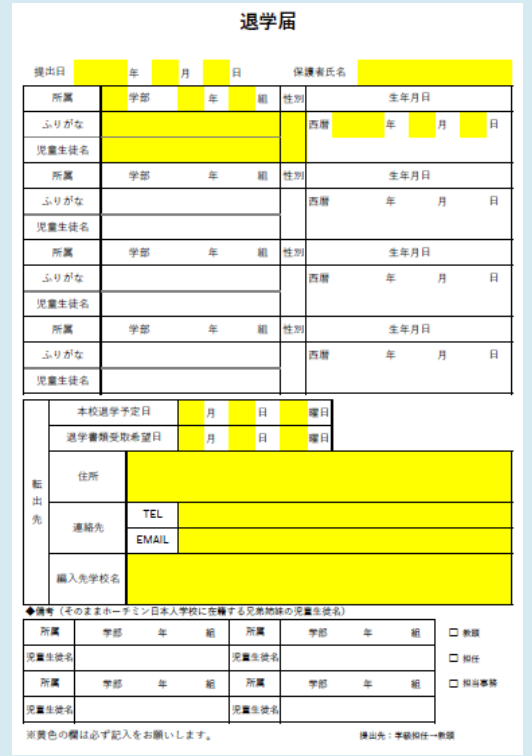

#### Tài liệu cần nộp② Đơn xin hủy sử dụng xe buýt trường học スクールバス利用取消申請書

| 下記の完重・ | 生徒のスク・<br>学部 | ールパス利 | 引用を取<br>年 | い消し<br>組 | ます。<br>児童 <sub>牛谷</sub> | 丰名 |    |  |
|--------|--------------|-------|-----------|----------|-------------------------|----|----|--|
| 所属     | 学部           | :     | ·<br>年    | 組        | 児童生徒                    | ŧ名 |    |  |
| 所属     | 学部           | :     | 年         | 組        | 児童生徒                    | ŧ名 |    |  |
| 所属     | 学部           | :     | 年         | 組        | 児童生徒                    | ŧ名 |    |  |
| バス停    |              |       |           |          | 号車                      |    | 号車 |  |
| 最終利用E  | 3            | 年     | 月         |          | Π                       |    |    |  |

#### Không bỏ học nhưng…

< Bổ việc sử dụng xe buýt trường học > Tài liệu cần nộp Đơn xin hủy sử dụng xe buýt trường học

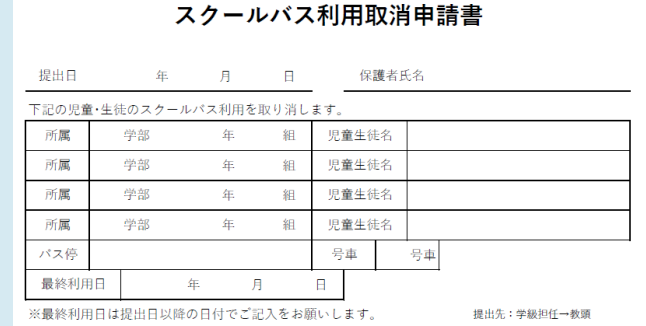

※一時的にパスを利用しない場合は不乗車カードを提出してください。